## トークン使用イメージ

ワンタイムパスワードモードのカラーは赤となります。

## 【ワンタイムパスワードモード】

581436

取引情報 342560

ワンタイムバスワード 取引情報入力

イ

XXXXXX

取引情報入力

ワンタイムバスワード

 $\Box$ 

ロ.ワンタイムパスワードが表示され、画面に入力することで、取引を認証する。